## Prima MEDICA

## Електронска достава на извештаи за социјална медицина

За олеснување на работата на матичните лекари, гинеколозите и стоматолозите во однос на испраќање и доставување на тримесечните извештаи по дијагнози и број на посети (социјална медицина) до ЦЈЗ, во Prima MEDICA е имплементирана функционалност за електронско испраќање на истите до надлежните институции, која постепено ќе се воведува во центрите за јавно здравје во земјата, па соодветно на тоа ќе станува достапна и до ординациите.

Најпрво се креираат извештаите, од главното мени од се избира <u>Извештаи -> За</u> <u>Социјална медицина -> Извештај за утврдени заболувања</u>. Ви се отвара формаата Потребни параметри за извештај за утврдени заболувања (*слика: 1*). Тука се пополнуваат податоците за период, датум од и датум до (почеток и крај на тромесечје). Во тип на здравствена заштита избираме Општа медицина. Во делот Град-Село, за да ви прикаже точни податоци во извештајот, најпрво се кликнува на Село, па на копчето **Креирај** извештај. Потоа кликнувате Град, па **Креирај извештај** и на крајот Град-Село и повторно **Креирај извештај**.

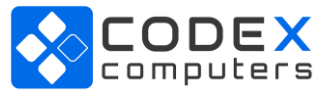

| 🐉 Потребни параметри за извеш                  | ај за утврдени заболувања                                                                                                    | - 🗆                                     | ×    |
|------------------------------------------------|----------------------------------------------------------------------------------------------------|-----------------------------------------|------|
| Период<br>Од:                                  | <ul> <li>Тип на здравствена зашти</li> <li>Општа медицина</li> <li>Заштита на деца</li> <li>Заштита на училишни де</li> <li>Заштита на жени (само</li> <li>Медицина на трудот</li> </ul> | та<br>еца и младина<br>за гинекологија) |      |
| Град - Село<br>С Село<br>Град<br>С Град и Село | Креирај извештај Печати извештај                                                                                                    | Испрати изве                            | эшта |

Слика 1: Извештај за утврдени заболувања

Откако ќе го креирате извештајот, кликнувате на **Печати извештај**, за да ги проверите податоците. Доколку немате внесено шифра ФЗО на здравствена установа, при кликање на копчето **Испрати извештај** на екран еднократно Ви се појавува нова форма за внес на шифра ФЗО за здравствена установа.За да ви дозволи да го испратете извештајот ова поле задолжително треба да се потполни. (слика: 2)

| 🐝 Шифра ФЗО | на здравствена уст | _     | $\times$ |
|-------------|--------------------|-------|----------|
|             |                    |       |          |
|             |                    |       |          |
|             | 🖌 Запиши 🕅 О       | ткажи |          |
|             |                    |       |          |
|             |                    |       |          |

Слика 2: Шифра ФЗО на здравствена установа

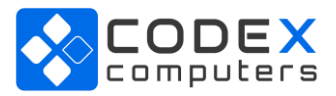

Доколку е во ред генерираниот извештајот, кликнувате повторно на копчето Испрати извештај. Повратно се добива порака за успешно испратен извештај (слика: 3) и датум и час кога е испратен извештајот (*слика: 4*).

Prima MEDICA

| Prima MEDICA - амбул  | $\times$ |
|-----------------------|----------|
| Успешно пратен извешт | raj      |
| ОК                    |          |

Слика 3: Успешно испратен извештај

**Напомена:** копчето Испрати извештај е активно за кликање само кај ординациите што спаѓаат во реон на ЦЈЗ кој ја поддржува функционалноста за електронско испрашање на извештаите. Кај сите други ова копче не е активно.

| 🐝 Потребни параметри за извеш                  | ј за утврдени заболувања                                                                                                    | -                                  |                       | ×     |
|------------------------------------------------|----------------------------------------------------------------------------------------------------|------------------------------------|-----------------------|-------|
| Пратен извештај : 03.7.2020 15:0               | :36                                                                                                    |                                    |                       |       |
| Период<br>Од: 01.1.2020<br>До: 31.3.2020       | <ul> <li>Тип на здравствена за</li> <li>Општа медицина</li> <li>Заштита на деца</li> <li>Заштита на училишн</li> <li>Заштита на жени (са</li> <li>Медицина на трудот</li> </ul> | штита<br>1и деца и м<br>амо за гин | 1ладина<br>Іекологија |       |
| Град - Село<br>С Село<br>С Град<br>Град и Село | Креирај извештај Печати извешт                                                                                                    | ај Ис                              | прати изв             | ештај |

Слика 4: Датум и час за испратен извештај

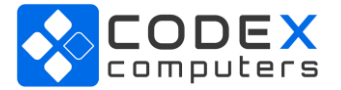

## Prima MEDICA

Доколку немате внесено шифра ФЗО на здравствени услуги, при кликање на копчето **Испрати извештај** на екран ви се појавува нова форма за внес на шифра ФЗО за здравствени услуги. (*слика: 4*)

Постапката се повторува и за Тип на програма: Заштита на деца, Заштита за училишни деца и младина, Заштита на жени (само за гинекологија) и Медицина на трудот.

За испраќање на извештајот за први и контролни прегледи, од главното мени избираме <u>Извештаи -> За Социјална медицина -> Први и контролни прегледи</u>. Ни се отвара формата Извештаи за социјална медицина каде што го внесуваме периодот, односно почеток и крај на тромесечје (*слика: 5*).

| 🐝 Извештаи за социјална медицина                                                                    | _                    |                      | × |
|----------------------------------------------------------------------------------------------------|----------------------|----------------------|---|
|                                                                                                    |                      |                      |   |
|                                                                                                    |                      |                      |   |
| ⊏0аберете вериод (понеток и крај на тромесен)                                                       | e)                   |                      |   |
|                                                                                                    | ej                   |                      |   |
| · · · · · · · · · · · · · · · · · · ·                                                               |                      | •                    |   |
| НАПОМЕНА: Мора претходно да биде генерира<br>заболувања за сите типови на здр. заштита во<br>период | н извешт<br>истиот в | тајот за<br>феменски | 4 |
| Тип на здравствена заштита                                                                          |                      |                      |   |
| <ul> <li>Општа медицина</li> </ul>                                                                  |                      |                      |   |
| 🔿 Здр. заштита на деца                                                                              |                      |                      |   |
| 🔘 Здр. заштита на училишни деца и младина                                                           | 3                    |                      |   |
| 🔘 Здр. заштита на жени (само за гинекологи                                                          | ija)                 |                      |   |
| Исп                                                                                                 | рати                 | Печат                | и |

Слика 5: Извештај први и контролни прегледи

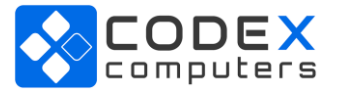

## Prima MEDICA

Откако ќе го внесете периодот, кликнуваме на копчето **Печати**, за да го проверите генерираниот извештај. Доколку е во ред, кликнувате на копчето **Испрати**. Повратно се добива порака за успешно испратен извештај и датум и час кога е испратен извештајот (*слика: 6*).

| 🗱 Извештаи за социјална медицина 🧼 —                                                                                                    | $\Box$ $\times$          |
|----------------------------------------------------------------------------------------------------|--------------------------|
| Пратен извештај : 01.7.2020 09:22:40                                                                                                    |                          |
| Одберете период (почеток и крај на тромесечје)<br>01.1.2020 💌 31.3.2020                                                                                                    | -                        |
| НАПОМЕНА: Мог<br>заболувања за о<br>период<br>Тип на здравсте<br>Општа меди<br>Здр. заштита на деца<br>Здр. заштита на училишни деца и младина<br>Здр. заштита на жени (само за гинекологија) | жлајот за<br>т временски |
| Испрати                                                                                                    | Печати                   |

Слика 6: Успешно испратен извештај

Постапката се повторува и за Тип на програма: Здр. заштита на деца, Здр. заштита за училишни деца и младина и Здр. заштита на жени (само за гинекологија).

Напомена: Извештаите можете да ги креирате и испратите повеќе пати. Нема ограничувања во тој поглед.

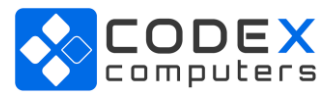